Android 端末で ActiveSync(Exchange)でメールの同期ができない場合

なんらかの原因で、ActiveSync (Exchange)の設定ができない端末もあるようです。そのようなときには、IMAP という仕組みをお試しください。

ここでは、gmailを使った設定例を掲載します。

1. 設定からアカウントを追加(あるいは設定→アカウントの同期→アカウントを追加)を タップし、IMAPを選びます。この時点で IMAP が選べない方は、Gmail をインストー ルしてみてください。

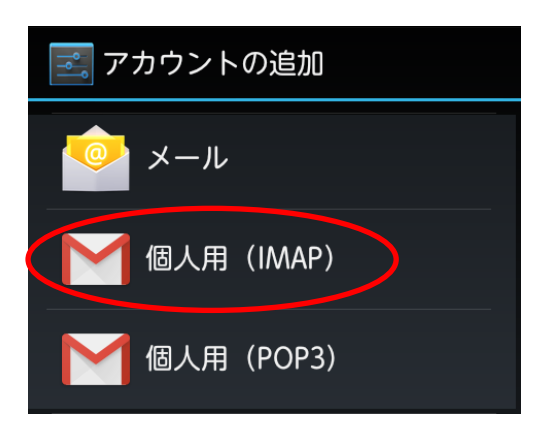

2.メールアドレスを入力し、次へをタップします。

| アカウント設定                                                | 大学のメールアドレスです。                                     |
|--------------------------------------------------------|---------------------------------------------------|
| <b>メールアカウント</b><br>簡単な手順でアカウントを<br>セットアップしていただけま<br>す。 | ○○○@stu.otani.ac.jp<br>○○○@hi.otani.ac.jp<br>などです |
| 0955001ab@stu.otani.ac.jp                              |                                                   |
| 次へ >                                                   |                                                   |

図中のアドレスは例です。自身の大学発行のメールアドレスを入力してください。

3. パスワードを入力し、次へをタップします。

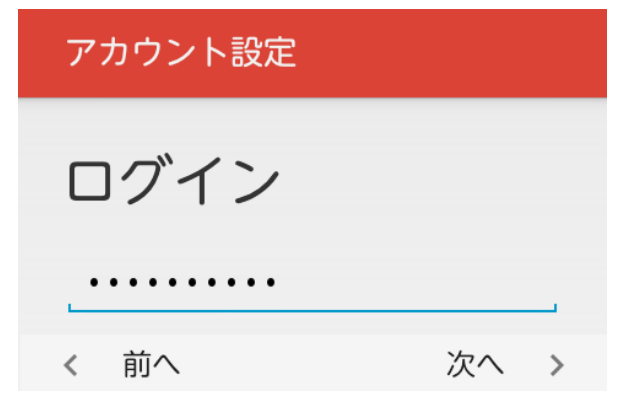

4.受信サーバの設定をし、次へをタップします。

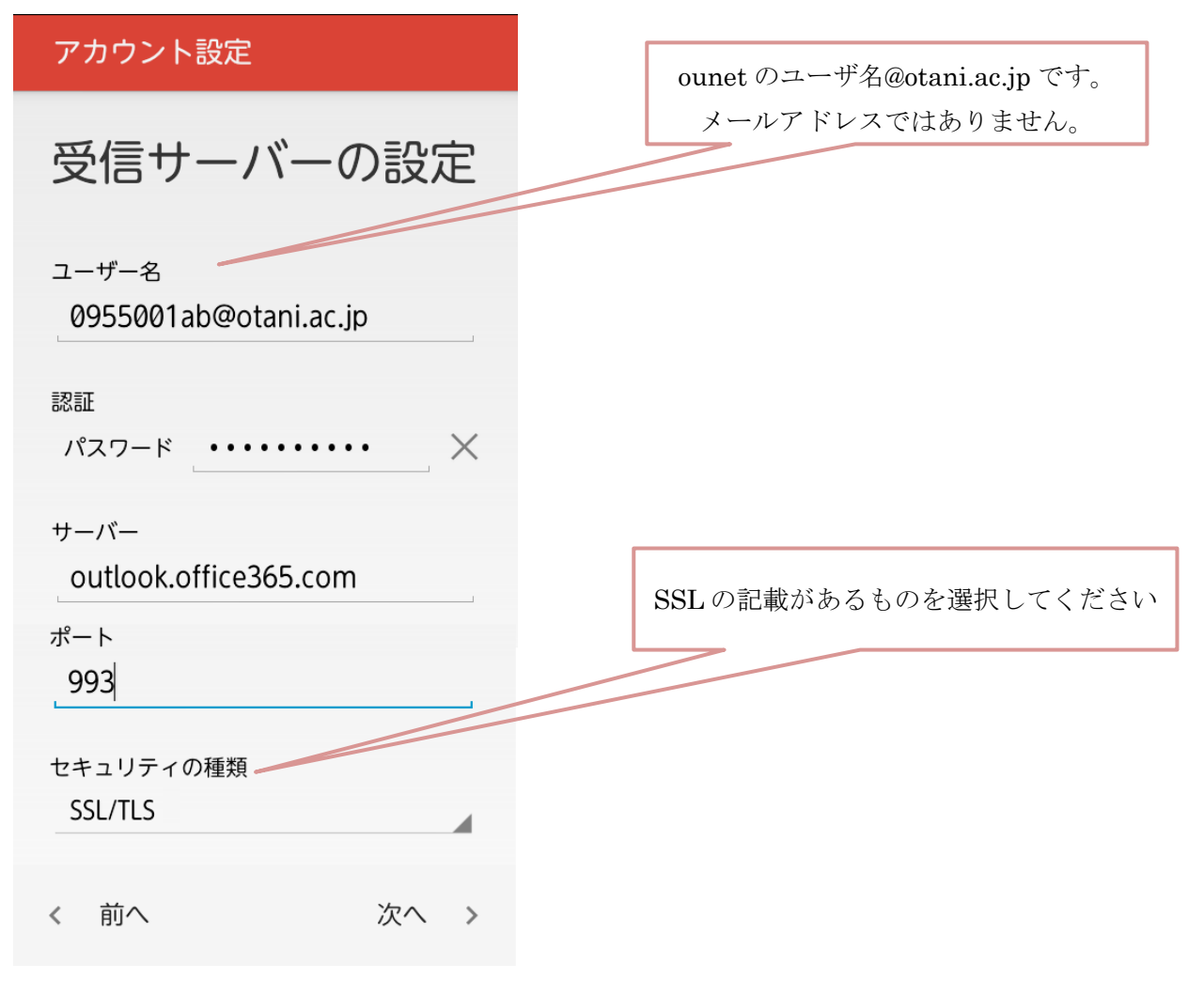

「サーバー」、「ポート」は全員共通です。

5.送信サーバの設定をし、次へをタップします。

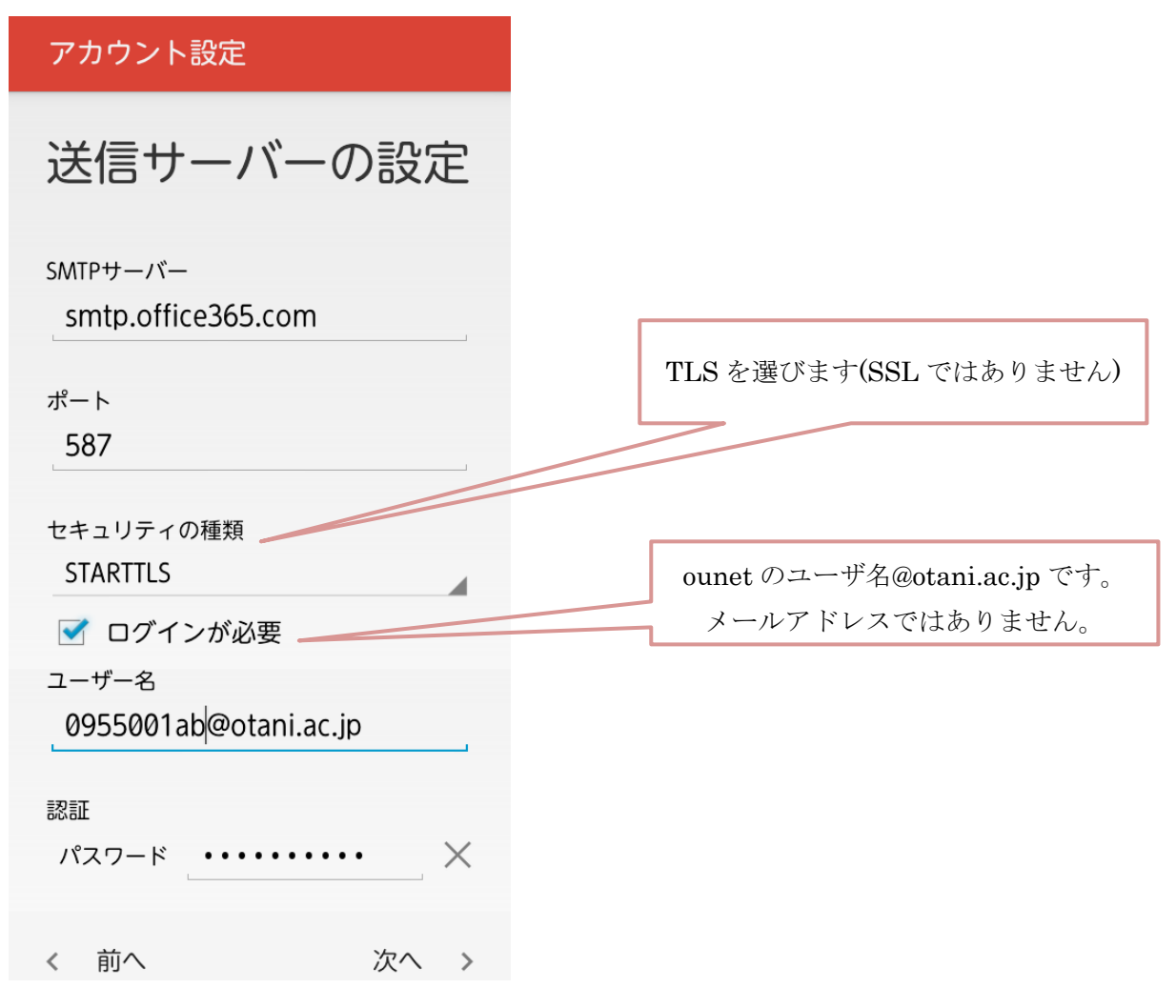

「smtp サーバー」、「ポート」は全員共通です。

6.オプションの設定をし、最終の設定をします。お好みで設定をしてください。

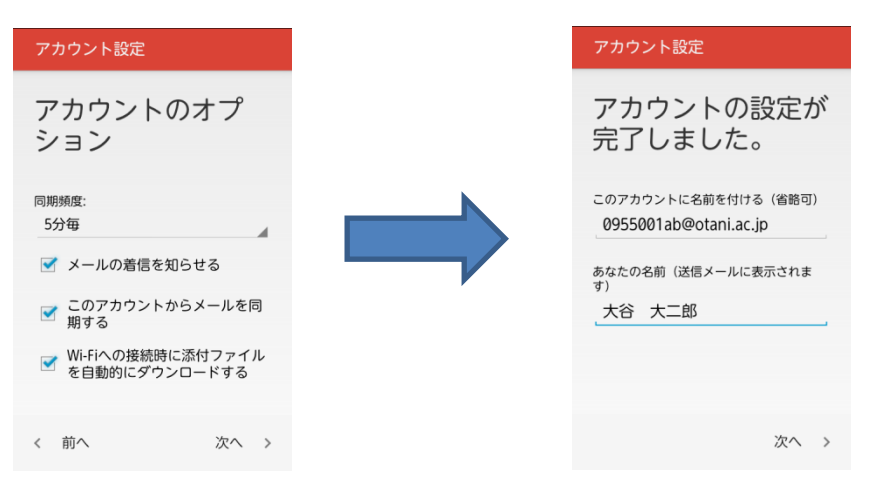